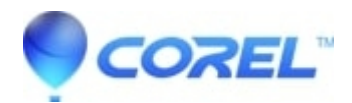

## How to restore or reset Corel Digital Studio to its factory defaults?

- Corel Other
- 1. Close all Corel Digital Studio applications;

2. Launch **Window Task Manager**; to open **Windows Task Manager**, right-click an empty space on the taskbar, and then click **Task Manager**.

- 3. In the Windows Task Manager, go to Processes tab.
- 4. In the Processes tab, make sure that the following Processes are not running on your computer:
  - a. BurningApp.exeb. Gadget.exec. MetadataMgr.exed. MLEMonitor.exee. PSP.exe
  - f. RtDevDetector.exe
  - g. Standby.exe
  - h. UVS.exe

5. If any of the above are still running on your system, right-click on each **Processes** and select**End Process** or **End Process Tree**.

- 6. After making sure that the above **processes** are no longer running, go to taskbar and click on**START** >> **RUN**;
- 7. In the RUN window, type: %appdata%
- 8. Hit the enter key to open the Application Data folder.
- 9. In the Application Data folder, delete the following folders/directories:
- a. For Vista:

i. C:\\Users\\Username\\AppData\\Roaming\\Corel\\Digital Studio

ii. C:\\Users\\Username\\AppData\\Roaming\\Ulead Systems\\Corel Digital Studio 2010

iii. C:\\Users\\Username\\AppData\\Roaming\\Ulead Systems\\Corel DVD Factory 2010

- iv. C:\\Users\\Username\\AppData\\Roaming\\Ulead Systems\\Corel MetadataMgr
- v. C:\\Users\\Username\\AppData\\Roaming\\Ulead Systems\\Corel PaintShop Photo 2010
- vi. C:\\Users\\Username\\AppData\\Roaming\\Ulead Systems\\Corel VideoStudio 2010

## b. For Windows XP:

i. C:\\Documents and Settings\\Username\\application data\\Corel\\Digital Studio

ii. C:\\Documents and Settings\\Username\\application data\\Ulead Systems\\Corel Digital Studio 2010

iii. C:\\Documents and Settings\\Username\\application data\\Ulead Systems\\Corel DVD Factory 2010

v. C:\\Documents and Settings\\Username\\application data\\Ulead Systems\\Corel MetadataMgr v. C:\\Documents and Settings\\Username\\application data\\Ulead Systems\\Corel PaintShop Photo 2010 vi. C:\\Documents and Settings\\Username\\application data\\Ulead Systems\\Corel VideoStudio 2010

10. Clean up temporary files and Recycle Bin by launching the **Disk Cleanup** from **Start menu >> Programs >> Accessories >> System Tools >> Disk Cleanup.** 

11. Re-launch any Corel Digital Studio applications.

Note:

Corel Digital Studio will re-catalog the media files on User?s folder after resetting the workspace.

Application Data is a Hidden folder.

© 1985-2024 Corel. All rights reserved.